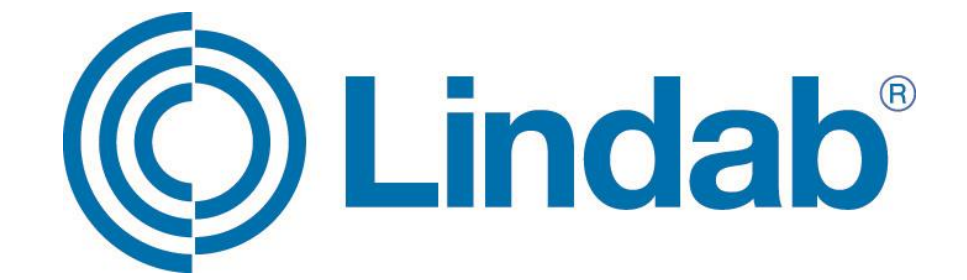

## Instrukcja obsługi funkcji Wi-Fi

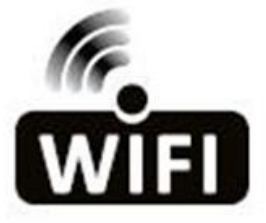

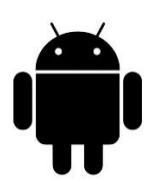

Uwaga: Wszystkie ilustracje znajdujące się w niniejszej instrukcji zostały zamieszczone jedynie w celach informacyjnych. Rzeczywiste urządzenie może się nieznacznie różnić.

Niniejszy opis dotyczy klimatyzatorów wyposażonych w funkcję Wi-Fi. Przed użyciem produktu należy dokładnie zapoznać się z niniejszą instrukcją obsługi i zachować ją na przyszłość

## WARUNKI UŻYTKOWANIA

Dziękujemy za wybór naszego klimatyzatora.

Niniejsza instrukcja dotyczy klimatyzatorów wyposażonych w funkcję Wi-Fi.

Przed użyciem produktu należy dokładnie zapoznać się z niniejszą instrukcją obsługi i zachować ją w odpowiednim miejscu na przyszłość.

Nie należy samodzielnie odłączać modułu Wi-Fi.

Aktualizacja techniczna może spowodować zmianę poszczególnych elementów opisanych w instrukcji. Serdecznie za to przepraszamy. Korzystając z instrukcji należy zawsze mieć na uwadze konkretny posiadany produkt.

1. Przygotuj nazwę routera domowego oraz hasło (Wi-Fi). Na telefonie komórkowym ściągnij aplikację "*Smart Life*" w aplikacji "*Sklep Play*" i otwórz ją.

! Uwaga: podczas wyszukiwania aplikacji *"Smart Life*" w *"Sklepie Play*" przed pobraniem należy upewnić się, że aplikacja posiada odpowiednią ikonkę:

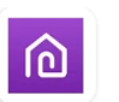

Smart Life ACSmart • Narzędzia

 Gdy pojawi się taki komunikat (obraz 1) kliknij "or Enter Activation Code" na dole ekranu, aby wpisać kod aktywacyjny i wpisz dużymi literami LINDAB (obraz 2) (inaczej niż w instrukcji głównej Wi-Fi). Potwierdź wciskając przycisk "CONFIRM".

| 🖬 (i) 🍵 \cdots | 🖇 🔃 🖘 ւլ  54% 🛢 08:49                              | 🖬 🖬 🎲 …            | 🖇 🔃 🖘 💵 54% 🛢 08:49 |
|----------------|----------------------------------------------------|--------------------|---------------------|
| Scar<br>fron   | The activation QR code<br>n instructions or device | or Enter<br>LINDAB | Activation Code     |
|                | Scan                                               |                    | CANCEL CONFIRM      |
| or             | Enter Activation Code                              | or l               |                     |
|                | Obraz 1                                            |                    | Obraz 2             |

 Jeżeli posiadasz już konto w tej aplikacji kliknij "zaloguj się używając istniejącego konta". Jeśli nie masz jeszcze konta kliknij "Zarejestruj się" na dole ekranu (obraz 3). Następnie pojawi się okno rejestracji przez e-mail (obraz 4). Wpisz swój e-mail, na który chcesz założyć konto, a następnie "Otrzymaj kod weryfikacyjny" na środku ekranu (obraz 5).

| 🖬 🖬 🍈 ···· 🔭 🕷 🕲 🕲 🕲 🕲 🕲 🕲 🕲 🕲 🕲           | 🖬 🖬 🔅 … 🔹 🕏 🗞 🕯 08:50                                       |                                                           |
|--------------------------------------------|-------------------------------------------------------------|-----------------------------------------------------------|
|                                            | ← Rejestruj przez telefon                                   | ← Rejestruj przez telefon                                 |
|                                            | Rejestruj przez e-mail                                      | Rejestruj przez e-mail                                    |
|                                            | Poland +48                                                  | Poland +48                                                |
| C Lindab <sup>®</sup>                      | E-mail                                                      | ×                                                         |
|                                            |                                                             | Otrzymaj kod weryfikacyjny                                |
| Zarejestruj się                            |                                                             |                                                           |
| Zaloguj się używając istniejącego<br>konta |                                                             |                                                           |
|                                            | ⊠ Zgadzam się Umowa o świadczeniu usług i<br>Privacy Policy | Zgadzam się Umowa o świadczeniu usług i<br>Privacy Policy |
| Obraz 3                                    | Obraz 4                                                     | Obraz 5                                                   |

4. Sprawdź na swojej poczcie e-mail kod weryfikacyjny. Jeśli nie możesz odszukać wiadomości z kodem sprawdź wiadomości w folderze Spam. Wpisz otrzymany e-mailem kod weryfikacyjny (obraz 6), a następnie w oknie "Ustaw hasło" (obraz 7) wprowadź hasło konta do aplikacji Smart Life (minimum 6 znaków, zawierające litery i cyfry). Zatwierdź hasło przyciskiem "Done" na środku ekranu.

| 🖬 🎽 🄅 …                 |                         | * N ®.                      | al 54% 🛢 08:51 | 📼 🖼 (j):         | <b>* 10</b> Seal 5                      | 4% 🛢 08:51 |
|-------------------------|-------------------------|-----------------------------|----------------|------------------|-----------------------------------------|------------|
| ÷                       |                         |                             |                | ÷                |                                         |            |
| Wpis<br>wery            | sz kod<br>fikacy        | /jny                        |                | Us               | taw hasło                               | 0          |
|                         |                         |                             |                | 6-20 ch<br>numbe | naracters for password, including chara | icter,     |
|                         |                         |                             |                |                  |                                         |            |
| The verifica ponownie(4 | tion code is sen<br>0s) | it to your email:<br>Wyślij |                |                  |                                         |            |
| 1                       | 2                       | 3                           | $\propto$      |                  |                                         |            |
| 4                       | 5                       | 6                           | ОК             |                  |                                         |            |
| 7                       | 8                       | 9                           |                |                  |                                         |            |
|                         | 0                       |                             |                |                  |                                         |            |
|                         | Obr                     | az 6                        |                |                  | Obraz 7                                 |            |

5. Gdy pojawi się okno "*Ciesz się inteligentnym życiem…*" (obraz 8) kliknij "*utwórz rodzinę*" na dole ekranu. Możesz wpisać nazwę rodziny (obraz 9) oraz ustawić lokalizacją urządzenia. Dodatkowo możesz spersonalizować ustawienia takie jak liczba pokoi, w których będzie ustawiony klimatyzator przenośny LIN. Następnie wciśnij przycisk "*Done*" w górnym prawym rogu (obraz 9).

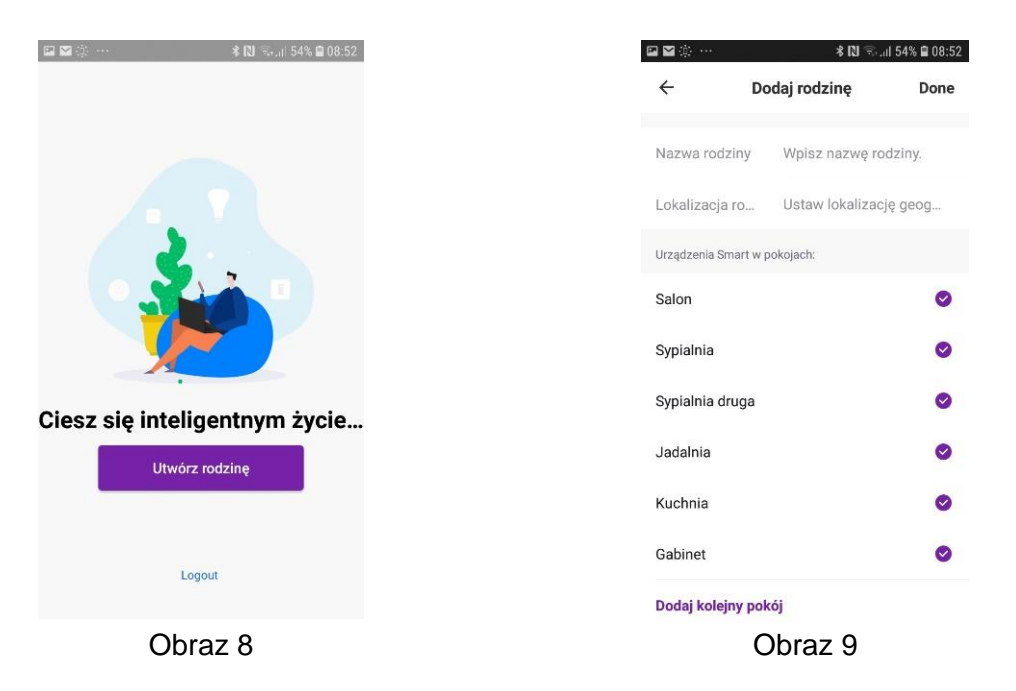

 Dodaj klimatyzator przenośny klikając w komunikat "Add Device" na dole ekranu (obraz 10), a następnie spośród widocznych opcji (obraz 11) wybierz "Portable Air Conditioner" w górnym prawym rogu (klimatyzator przenośny). W momencie pojawienia się okna "Add Device" (obraz 12) z widocznymi literami CF wybierz przycisk "Next" na dole ekranu.

| ■ ■ ② …                                               | 🛪 🔃 🗟 اال                                           | 🖬 🖬 (i)      |                                | * 🕄 किन्त                     | 1 53% 🗎 08:54               | 🖬 🖬 🍈 …                        | * 🛛                                        | 🖘 <sub>-</sub> ।।  53% 🛢 08:54 |
|-------------------------------------------------------|-----------------------------------------------------|--------------|--------------------------------|-------------------------------|-----------------------------|--------------------------------|--------------------------------------------|--------------------------------|
| rodzina 🗸                                             | +                                                   | <del>~</del> | Add De                         | evice                         | Ξ                           | ÷                              | Add Device                                 | AP Mode                        |
| Witaj w d<br>Ustaw swoją lokaliz<br>więcej informacji | taj w domu                                          | Dodaj r      | ęcznie                         | Wyszukaj i                    | urządzenie                  | _                              |                                            |                                |
|                                                       | v swoją lokalizację domową, uzyskaj<br>j informacji | All Type     | <b>®</b> =                     |                               |                             | Add                            | Device                                     |                                |
| Wszystkie urządz                                      | zenia Salon Sypialnia ····                          |              | Swimming<br>Pool H/P           | Dehumidifier                  | Portable Air<br>Conditioner | In the s<br>times<br>until the | tandby mode,press th<br>e screen show "CF" | e FAN 6                        |
|                                                       |                                                     |              |                                | Q                             | -                           |                                |                                            |                                |
|                                                       |                                                     |              | Window Type<br>Air Conditioner | Security<br>Camera            | Split Air<br>Conditioner    |                                |                                            |                                |
|                                                       |                                                     |              | Fresh Air<br>Punfier           | Air Condition<br>er(BT+WI-Fi) |                             |                                | View help                                  |                                |
|                                                       | Irak urządzeń, dodaj<br>Add Device                  |              |                                |                               |                             |                                | Next                                       |                                |
| Mój dom                                               | Ja                                                  |              |                                |                               |                             |                                |                                            |                                |
| C                                                     | Obraz 10                                            |              | Obra                           | z 11                          |                             |                                | Obraz 12                                   |                                |

 Wpisz nazwę sieci Wi-Fi – domowego routera oraz hasło do Wi-Fi (obraz 13). Następnie włącz urządzenie do zasilania. Upewnij się, że klimatyzator jest w trybie czuwania (*stand-by mode*) sprawdzając czy na wyświetlaczu świecą się 2 poziome kreski w sposób jak na zdjęciu (obraz 14). Żadne dodatkowe diody nie powinny się świecić.

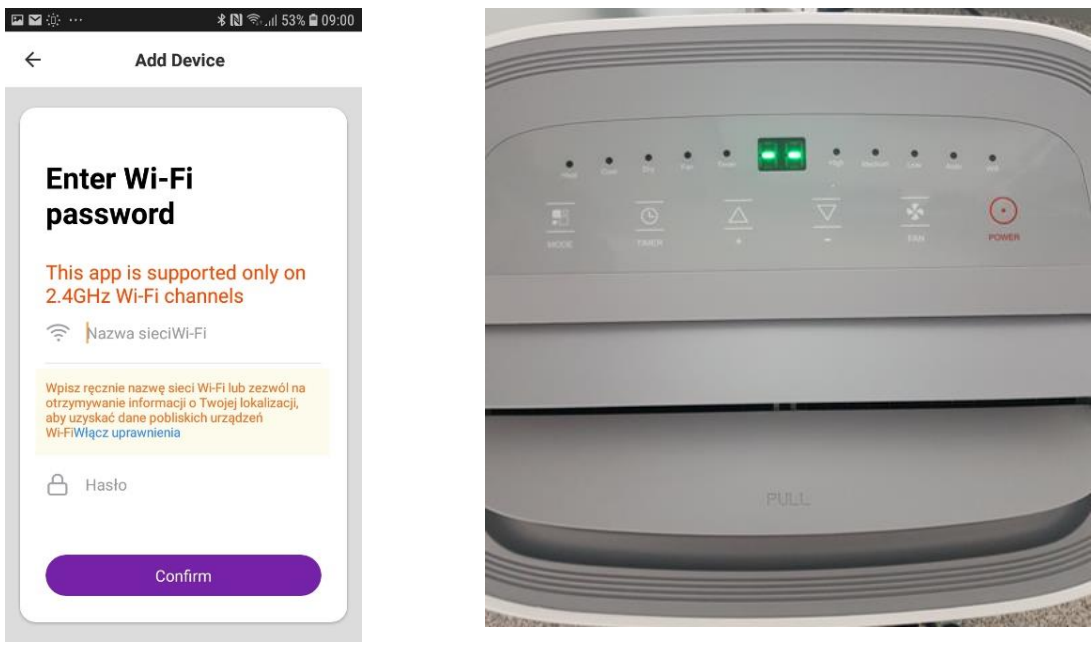

Obraz 13

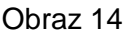

8. Przygotuj pilot znajdujący się w zestawie z urządzeniem (obraz 15) i odszukaj przycisk ze znaczkiem wentylatora (20). Na telefonie potwierdź nazwę sieci Wi-Fi i hasło Wi-Fi klikając przycisk "*Confirm*" na dole ekranu (Obraz 13), a następnie korzystając z pilota (obraz 15) szybko 6 razy naciśnij przycisk wentylatora (20) na pilocie (słyszalne 5 sygnałów z urządzenia: 2 szybkie, 3 wolne). Powinna zaświecić się na zielono dioda Wi-Fi na panelu (ostatnia dioda) – (Obraz 16), a następnie na wyświetlaczu powinna pojawić się sekwencja komunikatów: CF, PP, SA i AP.

| ( | 1               |
|---|-----------------|
| ( | 58 L)           |
|   | ^ & V           |
|   | 0 2             |
|   | () °C/°F        |
|   | <b>O</b> 1-11-1 |
|   | Cindab'         |

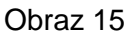

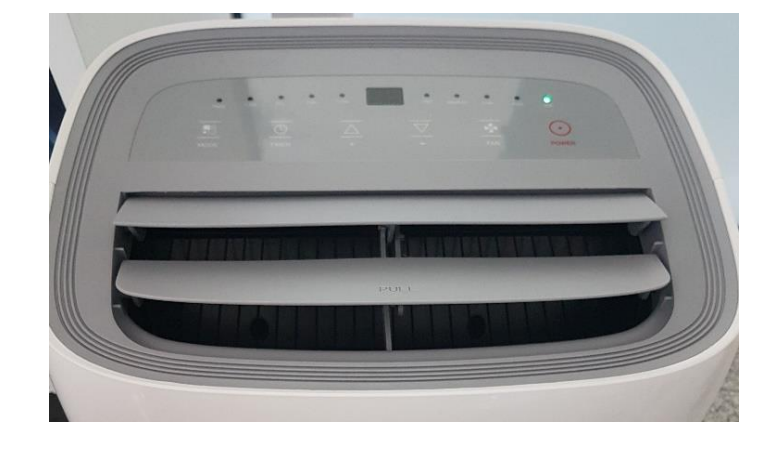

Obraz 16

 W aplikacji w telefonie pojawi się okno "Connecting now" (łączenie z urządzeniem) (obraz 17), a po załadowaniu powinien pojawić się komunikat: "dodawanie urządzenia powiodło się" – (obraz 18). Zatwierdź operację klikając przycisk "Done" na dole ekranu. Powinno pojawić okno "Portable Air Conditioner" (obraz 19) z dostępnymi funkcjami klimatyzatora.

| ⊑●● ··· ●● ···                                                                                       | s 🐳 🗑 🖘 ,⊪l 67% 🖬 08:28 🖬 👁 € | ) ···                                 | :31 🖬 🔿 🔿 …  | <b>₿</b> &\$¥\$\$\$\$\$;                 | all 65% 🗎 08:32 |
|----------------------------------------------------------------------------------------------------|-------------------------------|---------------------------------------|--------------|------------------------------------------|-----------------|
| ← Add Device                                                                                         | ÷                             | Add Device                            | <del>~</del> | Portable Air Conditioner                 |                 |
| Connecting now<br>Make sure your phone and devi<br>are as close to your router as                    | ce<br>pessible,               | Dodawanie urządzenia<br>powiodło się. |              |                                          |                 |
| <ul> <li>Searching for devic</li> <li>Registering device t</li> <li>Initializing your dev</li> </ul> | e to the cloud<br>ice         | Done                                  | Aute<br>Ecol | Hode<br>Heat<br>Speed<br>Fan<br>Function | Dry<br>Timer    |
| Obraz 1                                                                                              | 17                            | Obraz 18                              |              | Obraz 19                                 |                 |

 Jeśli podłączanie urządzenia się nie powiodło spróbuj połączyć się ponownie powtórz operację ponownie (punkty 7-9). Upewnij się czy korzystasz z sieci o częstotliwości 2,4 GHz.

## ROZWIĄZYWANIE PROBLEMÓW

| Opis                                                     | Analiza przyczyny                                                                                                    |
|----------------------------------------------------------|----------------------------------------------------------------------------------------------------|
| Klimatyzator nie może zostać<br>pomyślnie skonfigurowany | <ol> <li>Sprawdź, czy adres i hasło urządzenia podłączonego do sieci Wi-Fi są prawidłowe</li> <li>Sprawdź stan konfiguracji klimatyzatora</li> <li>Sprawdź, czy nie zostały ustawione jakiekolwiek zapory lub inne ograniczenia</li> <li>Sprawdź, czy router działa prawidłowo</li> <li>Upewnij się, że klimatyzator, router i telefon znajdują się w zasięgu sygnału</li> <li>Sprawdź, czy aplikacja nie ukrywa routera</li> </ol>                                                                                                    |
| Telefon nie może sterować<br>pracą klimatyzatora         | Oprogramowanie wyświetla następujący komunikat: Identyfikacja nie powiodła<br>się. Oznacza to, że klimatyzator został zresetowany, a telefon utracił<br>zezwolenie na sterowanie. Musisz połączyć się z siecią Wi-Fi, aby ponownie<br>uzyskać zezwolenie. Należy połączyć się z siecią lokalną i odświeżyć. Jeżeli<br>funkcja nadal nie działa, należy usunąć klimatyzator i poczekać na jego<br>odświeżenie.                                                                                                    |
| Telefon nie może znaleźć<br>klimatyzatora                | <ul> <li>Oprogramowanie wyświetla następujący komunikat: Klimatyzator niedostępny.<br/>Należy sprawdzić działanie sieci.</li> <li>1. Klimatyzator został ponownie skonfigurowany</li> <li>2. Brak zasilania klimatyzatora</li> <li>3. Brak zasilania routera</li> <li>4. Klimatyzator nie może połączyć się z ruterem</li> <li>5. Klimatyzator nie może połączyć się z siecią przez router (w trybie zdalnego sterowania)</li> <li>6. Telefon nie może połączyć się z ruterem (w trybie lokalnego sterowania);</li> <li>7. Telefon nie może połączyć się z siecią (w trybie zdalnego sterowania).</li> </ul> |